# คู่มือการใช้งานโปรแกรม บันทึกข้อมูลศูนย์เรื่องราวร้องทุกข์

การเข้าสู่โปรแกรม www.peaceinhealth.org เลือกที่ เมนู ศูนย์รับเรื่องราวร้องทุกข์ กระทรวงสาธารณสุข

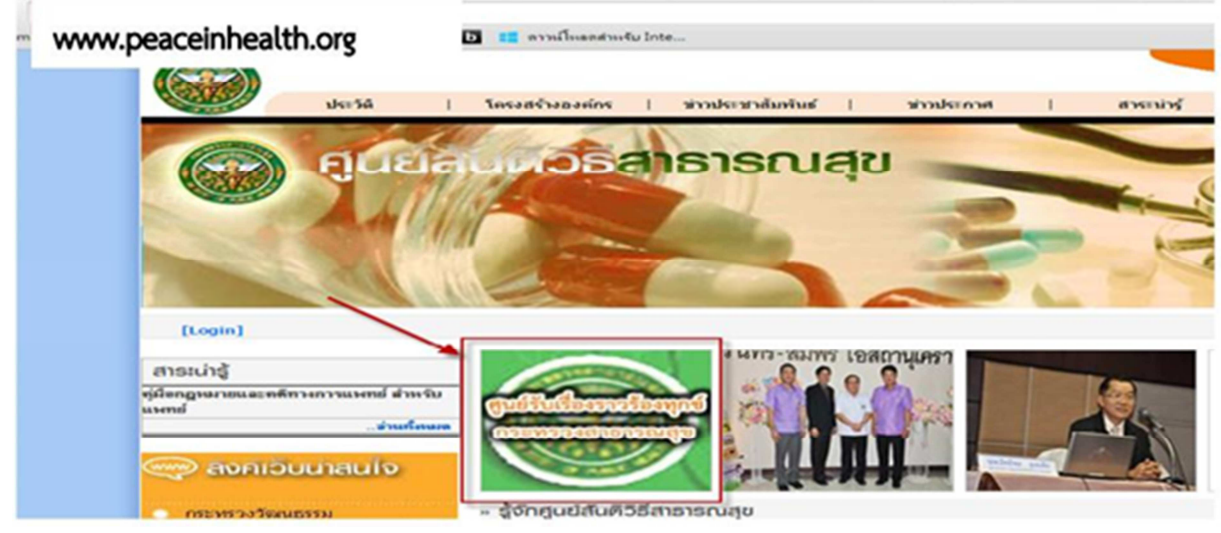

รูปที่ 1 การเข้าสู่โปรแกรม

จากนั้นทำการเข้าสู่โปรแกรมโดยการ login เข้าสู่ระบบ

| โปรแกรมปริหา                                             | รจัดการเชื่อง                                        | ราวร้องทุกข์ ค                                                                                                    | ระทรวงสาธา                                                                                                    | รณสุข |
|----------------------------------------------------------|------------------------------------------------------|----------------------------------------------------------------------------------------------------|----------------------------------------------------------------------------------------------------|-------|
| หมามลก หางบบบบกสมดาร<br>เข้าสู่ระบบ<br>USER 10701<br>PHD | รัฐมือกฐานรายและเคล็<br>หางการเลทหย์ สำหรับ<br>มาพย์ | retention for the second second secon | 4992157 • 994<br>• 994<br>• 99 |       |
| (ชาตุระบบ                                                | R                                                    |                                                                                                    | Las Al-su<br>a - a -<br>No a -<br>- area<br>- area<br>                                                                                                    |       |

รูปที่ 2 หน้าพิสูจน์ตัวตนผู้ใช้งาน

โดยโปรแกรมมีเมนูการทำงานหลักอยู่ 4 เมนูหลัก คือ

- 1. เมนู ทำเนียบนักสันติวิธี เป็นเมนูสำหรับเพิ่มข้อมูลนักสันติวิธี/นักเจรจาไกลเกลี่ย และนิติกร
  - ผู้ชำนาญการด้านกฎหมายทางการแพทย์ โดยสามารถจัดการข้อมูล คือ เพิ่ม, ลบ และแก้ไขข้อมูล

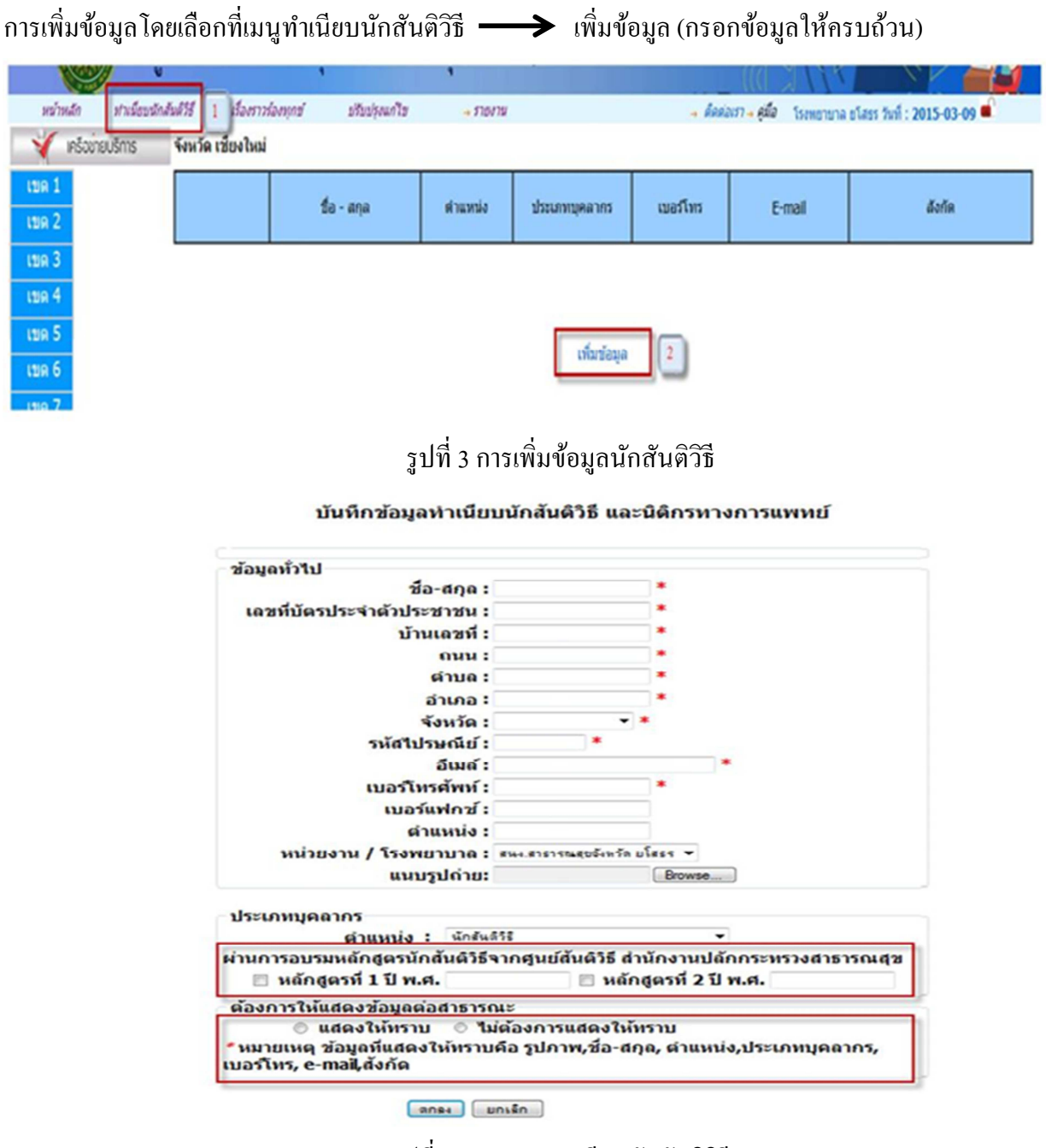

### รูปที่ 4 กรอกรายละเอียดนักสันติวิธี

กรอกข้อมูลรายละเอียดพื้นฐาน โดยโปรแกรมจะมีการบันทึกเก็บข้อมูลเพิ่มเติมในส่วนของผู้ที่ผ่าน การอบรมหลักสูตรนักสันติวิธีจากศูนย์สันติวิธี สำนักงานปลัดกระทรวงสาธารณสุข เพื่อนำข้อมูลไปใช้ในการ ดำเนินงานต่อไป

ส่วนการแสดงข้อมูลให้ปรากฏต่อสาธารณะคือ โปรแกรมจะทำการแสดงข้อมูลในส่วนของหน้าเมนู ทำเนียบนักสันติวิธี โดยข้อมูลที่แสดงประกอบด้วย รูปภาพ, ชื่อ-สกุล, ตำแหน่ง, ประเภทบุคลากร, เบอร์โทร, E-Mail, สังกัด ข้อมูลจะแสดงให้บุคคลภายนอกทราบโดยไม่ต้องทำการ Login เข้าสูระบบ ถ้าเลือกไม่ต้องการแสดงให้ทราบ ข้อมูลจะไม่ปรากฏให้บุคคลภายนอกได้รับทราบแต่จะแสดงเมื่อมีการ Login เข้าใช้งานระบบเท่านั้น

| E-mail           | สังกัด                                     |
|------------------|--------------------------------------------|
| njunya@yahoo.com | สนง.สาธารณสุขจังหวัด<br>ยโสธร<br>ลบ[แก้ไข] |

รูปที่ 5 แก้ไขข้อมูลนักสันติวิธี

การแก้ไขข้อมูล โดยให้ผู้ใช้งานเลือกที่ แก้ไข และทำการกรอกข้อมูลเลขบัตรประจำตัวประชาชน ของ นักสันติวิธี ที่ต้องการแก้ไข

| หน้าหลัก      | ท่าเนียบนักสันดิวิธี      | เรื่องราวร่องหุกข้    | บรับปรุงแก้ไข       | <i>→ รายงาน</i>             | → ติดต่อเรา→ ดู |
|---------------|---------------------------|-----------------------|---------------------|-----------------------------|-----------------|
| โปรดยืนยันการ | รแก้ไขข้อมูลทำเนียบนักสัน | ดิวิธี โดยการกรอกเลขร | บัตรประจำดัวประชาชน | ของผู้ที่ต้องการแก้ไขข้อมูล | สัน             |

## รูปที่ 6 กรอกหมายเลขบัตรประชาชนเพื่อยืนยัน

ลบข้อมูล โดยให้ผู้ใช้งานเลือกที่ ลบ และทำการกรอกข้อมูลเลขบัตรประจำตัวประชาชน ของนักสันติวิธี ที่ต้องการลบ

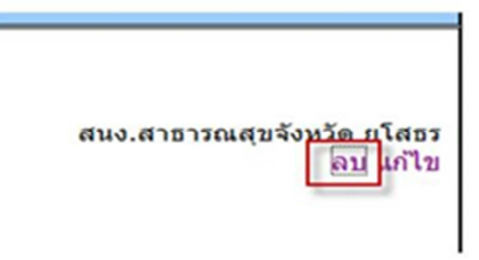

## รูปที่ 7 การลบข้อมูลนักสันติวิธี

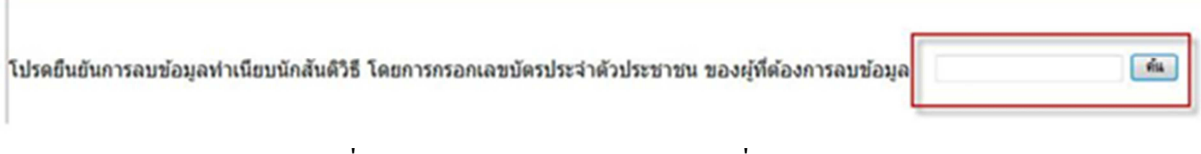

รูปที่ 8 กรอกหมายเลขบัตรประชาชนเพื่อยืนยันการลบ

 เมนู เรื่องราวร้องทุกข์ เป็นเมนูที่ใช้ในการบันทึกขอมูลเรื่องราวร้องทุกข์ โดยเมื่อทำการกรอก ข้อมูลจะได้ลำดับที่เอกสารจากโปรแกรม ให้เขียนลำดับเลขที่ของเอกสารตามโปรแกรม ลงใน แบบฟอร์มที่เป็นกระดาษเพื่อใช้ในการค้นหาเพื่อทำการแก้ไขในลำดับต่อไป

|                      | ศูนย์รับเรื่องราวร้องทุ                            | กข์ เขตบริการสุข   | ภาพที่ ๑๐    |                  |                          |                   |                      |
|----------------------|----------------------------------------------------|--------------------|--------------|------------------|--------------------------|-------------------|----------------------|
| างนี้อยานักสันส์วิธี | - demnerenner                                      | -มรีบประเทรีย      | → \$30¥7¥    | . Antoin         | รัณฑรศ์ มาลาจำชี เข่าทำง | nul IP : 127.0.0. | 1 7ml : 2014-06-20 🛋 |
|                      | ลบที่ 1 ช่อมูลทั่วไป                               |                    |              |                  |                          | เอกสาร            | สำคัญที่ : 7 🛨 🔼     |
|                      | ວັນທີ່ວັນແຈ້ວ:                                     | 😺 เวลาที่วับแจ่ง : |              | สถานะการดำเนิน   | เขาน: ส่งสุดิสอร์สอล่า • |                   |                      |
|                      | หน่วยงานนี้เกิดเหตุ                                | •                  |              | วันที่เกิดเหตุ : |                          |                   |                      |
|                      | ชื่อคุณจัง :                                       |                    | ang : 📃      |                  |                          |                   |                      |
|                      | भीवय्                                              |                    | *            |                  |                          |                   |                      |
|                      | อาชีพ : ทำหลด<br>ความสัมพันธ์กับคุรีบบริการ : คุณห | • ເນວງໂທງ :        | เท.โรงพยาบาล |                  |                          |                   |                      |

## รูปที่ 9 เมนูบันทึกเรื่องราวร้องทุกข์

| s * Bookmarks Web Slice Gallery                             | 113.53.236.26 says:                                                                                                    | × lean       |
|-------------------------------------------------------------|----------------------------------------------------------------------------------------------------|--------------|
| แนวทางการดำเนินการเบื้อ                                     | เพื่อเป็นการรักษาความลับผู้ป่วยและผลกระทบเกี่ยวกับการดำเนินคดี กรุณาตรวจสอบ<br>เอกสารก่อนการแนบ<br>ข้อแนะนำ<br>1.ไม่ควรระบชื่อ และที่อยู่ละเอียดของผู้ป่วย |              |
| เที่ 5 ผลลัพธ์                                              | 2. ไม่การมีรูปภาพที่สามารถระบุตัวตนผู้ป่วยได้อย่างชัดแจ้ง<br>3.การสรุปเฉพาะข้อเท็จจริง เพื่อการเรียนรู้และพัฒนางาน                                         | -            |
| วันที่ยุติเรื่อง :                                          | Prevent this page from creating additional dialogs.                                                                                                    |              |
| วามพึงพอใจของผู้ให้บริการที่เกี่ย<br>กระบวนการจัดการเรื่องร | ОК                                                                                                    | ]            |
| ละเอียดที่ร้องเรียน<br>แนบไฟล์รายละเอียดที่ร้อ              | งเรียน : Choose File No file thusen (ชื่อไฟล์เป็นภาษาอัง                                                                                                   | กฤษเท่านั้น) |

รูป 10 การแนบไฟล์รายละเอียคเพิ่มเติม

ผู้รับแจ้ง :

ในการแนบไฟล์รายละเอียคเพิ่มเติม มีการแจ้งเตือนผู้บันทึกให้ตระหนักถึงความสำคัญของการปกปิค

ความลับของผู้ป่วย

 เมนู ปรับปรุงแก้ไข เป็นเมนูที่ใช้ในการแก้ไขข้อมูลเรื่องราวร้องทุกข์ที่ได้กรอกข้อมูลไว้แล้ว โดย ให้เติมหมายเลขเอกสารที่ได้จากขั้นตอนการบันทึกขอมูล เพื่อทำการค้นหาข้อมูลมาทำการแก้ไข

| เรื่องราวร้อ       | องทุกข์     | ปรับปรุงแก้ไข       | -> 57  | ขยงาน                             | → <i>ดิ</i>                                                    | ดต่อเรา -> คู่มือ |
|--------------------|-------------|---------------------|--------|-----------------------------------|----------------------------------------------------------------|-------------------|
|                    |             |                     | ล่าดั  | บเลขที่เอกสาร                     |                                                                | ค้น               |
| เอกสาร<br>ลำดับที่ |             | ชื่อ                |        | เรื่อง                            | ร้องทุกข์ / ร้องเรียน                                          | แก้ไข             |
| 14                 | ชาย 29 ปี N | MC ชนกับรถปีกอัพ    |        | Multiple trauma<br>chest contussi | a : subarancnoid hemorrhage c<br>on c close fracture rt leg BB |                   |
| 15                 | ชาย 38 ปี b | iead injury         |        | Large acute EI                    | OH at left frontopaietemporal<br>region                        |                   |
| 16                 | ชาย 73 ปี F | Ix NF re operation  |        | NF c S                            | epsis U/D HT c CKD                                             |                   |
| 17                 | ชาย 54 ปี s | evere metabolic aci | idosis | severe metabolio                  | c acidosis c cherhosis c sepsis c<br>AGE                       |                   |

รูปที่ 11 การแก้ไขปรับปรุงข้อมูลเรื่องราวร้องทุกข์

หลังจากทำการปรับปรุงแก้ไขเรียบร้อยแล้วสามารถทำการพิมพ์เก็บเป็นเอกสารได้ ดังรูป

| ตอนที่ 1 ข้อมูลทั่วไป                      | อกสารลำดับที่ : 7          |
|--------------------------------------------|----------------------------|
| หน่วยงานที่เกิดเหตุ แสนกผู้ป่วยใน ▼ วันที่ | เก็ดเหตุ : [2014-08-04 🔢 🔯 |
|                                            |                            |

รูปที่ 12 การพิมพ์เอกสารในหน้าการแก้ไขข้อมูล

4. เมนู รายงาน เป็นเมนูที่ใช้ในการรายงานผลการปฏิบัติงานโดยแบ่งเป็น

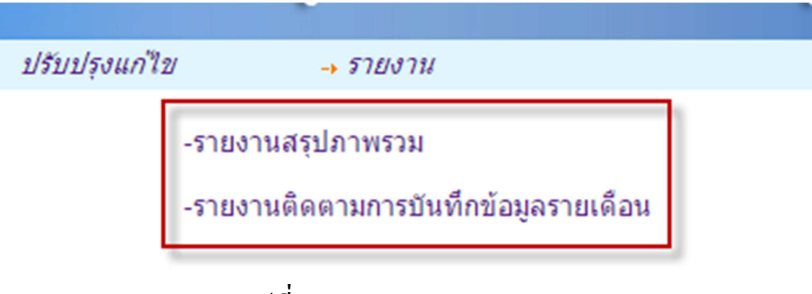

รูปที่ 13 เมนูรายงาน

- รายงานสรุปภาพรวม

- รายงานติดตามการบันทึกข้อมูลรายเดือน

้โดยผู้ใช้สามารถเลือกช่วงวันที่ในการรายงานผลได้ตามต้องการ และ พิมพ์รายงานได้ตามต้องการ

| เลือกวัน : 2014-02-01 💆 2016-02-26 💆 คัน                                                      |                               |                               |  |  |  |
|-----------------------------------------------------------------------------------------------|-------------------------------|-------------------------------|--|--|--|
| ข้อมูล โรงพยาบาล ยโสธร ระหว่างวันที่ 1 กุมภาพันธ์ 2557 ถึง 26 กุมภาพันธ์ 2559 🛛 🖗 พิมพ์รายงาน |                               |                               |  |  |  |
| จำนวนเรื่องราวร้องทุกข์ทั้งหมด 11 เรื่อง                                                      | ประเภทผู้ป่วย OPD จำนวน 3 ราย | ประเภทผู้ป่วย IPD จำนวน 8 ราย |  |  |  |
|                                                                                               | หน่วยที่เกิดเหตุ              | จำนวน                         |  |  |  |
|                                                                                               | แผนกผู้ป่วยนอก                | 1                             |  |  |  |
|                                                                                               | แผนกผู้ป่วยใน                 | 4                             |  |  |  |
|                                                                                               | ห้องอุบัติเหตุฉุกเฉิน         | 5                             |  |  |  |
|                                                                                               | ห้องผ่าตัด                    | 1                             |  |  |  |
|                                                                                               |                               |                               |  |  |  |
|                                                                                               | แผนกที่เกิดเหตุ               | จำนวน                         |  |  |  |
|                                                                                               |                               | 3                             |  |  |  |
|                                                                                               | อายุรกรรม                     | 2                             |  |  |  |
|                                                                                               | ศัลยกรรม(รวม minor)           | 1                             |  |  |  |
|                                                                                               | ศัลยกรรมกระดูกและข้อ          | 1                             |  |  |  |
|                                                                                               | จักษุ                         | 1                             |  |  |  |

รูปที่ 14 รายงานสรุปภาพรวม

รายงานในส่วนของ สถานะในการยุติเรื่อง ผู้ใช้สามารถเลือกดูในรายละเอียดของแต่ละหัวข้อได้

| สถานะการยุติเรื่อง                                 | สำนวน |
|----------------------------------------------------|-------|
| ระหว่างตำเนินงาน                                   | 23    |
| ผู้รับบริการมีความพึงพอใจ รักษาความสัมพันธ์ได้     | 1     |
| ฟ้องร้องเป็นคดี                                    | 1     |
| ผู้รับบริการไม่มีความพึงพอใจ แต่ไม่ฟ้องร้องเป็นคดี | 1     |

รูปที่ 15 สถานะการยุติเรื่อง

#### สรุปผลการดำเนินงานตามดัวชี้วัด

- 1. สามารถตอบสนองเรื่องราวร้องทุกข์ได้ในระยะเวลา 3 วัน จำนวน 4 ราย คิดเป็น 15.38 %
- 2. สามารถยุติเรื่องราวร้องทุกข์ได้ในระยะเวลา 30 วัน จำนวน 6 ราย คิดเป็น 23.08 %
- สามารถยุติเรื่องได้โดยไม่มีการฟ้องร้องเป็นคดี จำนวน 2 ราย คิดเป็น 66.67 %
- 4. ผู้รับบริการมีความพึงพอใจในการดำเนินงาน การจัดการเรื่องราวร้องทุกข์ จำนวน 1 ราย คิดเป็น 33.33 %
- 5. ผู้ที่เกี่ยวข้องมีความพึงพอใจในการดำเนินงาน การจัดการเรื่องราวร้องทุกข์ จำนวน 1 ราย คิดเป็น 33.33 %

รูปที่ 16 สรุปผลการคำเนินงานตามตัวชี้วัด

### ตัวชี้วัด

1. การตอบสนองเรื่องราวร้องทุกข์ภายในระยะเวลา 3 วัน มากกว่าร้อยละ 80 (โคยเริ่มนับจากวันที่

ใด้รับเรื่องร้องเรียน จนกระทั้งถึงวันที่มีการประชุมหาแนวทางแก้ไข)

- การแก้ไขและสามารถยุติเรื่องราวร้องทุกข์ได้ภายในระยะเวลา 30 วัน มากกว่าร้อยละ 80 (โดยเริ่ม นับจากวันที่ได้รับเรื่องร้องเรียน จนกระทั้งถึงวันที่สามารถยุติเรื่องได้)
- การยุติเรื่องราวร้องทุกข์โดยไม่มีการฟ้องร้องเป็นกดี มากกว่าร้อยละ 90 (โดยกำนวณจากสถานะการ ยุติเรื่องที่ไม่มีการฟ้องร้อง ต่อ เรื่องร้องเรียนที่มีการยุติเรื่องเรียบร้อยแล้วทั้งหมด)
- ผู้รับบริการมีระดับความพึงพอใจในการแก้ไขปัญหา มากกว่าร้อยละ 80 (โดยคำนวณจากความพึง พอใจของผู้รับบริการ ต่อ เรื่องร้องเรียนที่มีการตอบสนองทั้งหมด)
- ผู้เกี่ยวข้องมีระดับความพึงพอใจในแนวทางการแก้ไขปัญหา มากกว่าร้อยละ 80 (โดยคำนวณจาก ความพึงพอใจของผู้ที่มีส่วนเกี่ยวข้อง ต่อ เรื่องร้องเรียนที่มีการตอบสนองทั้งหมด)

ซึ่งรายงานผลการปฏิบัติงานแบ่งระดับของรายงานออกเป็น 4 ระดับ คือ

- รายงานสำหรับโรงพยาบาลทั่วไป จะแสดงผลการปฏิบัติงานเฉพาะโรงพยาบาลที่ทำการ login
  เท่านั้น จะไม่สามารถดูรายงานของโรงพยาบาลอื่นได้
- รายงานสำหรับผู้รับผิดชอบระดับจังหวัด จะสามารถดูผลการปฏิบัติงานของโรงพยาบาล ทั้งหมดภายในจังหวัด แต่ไม่สามารถดูรายงานของจังหวัดอื่นได้
- รายงานสำหรับผู้รับผิดชอบระดับเขต จะสามารถดูผลการปฏิบัติงานภาพรวมของทุกจังหวัดใน เขตบริการสุขภาพได้
  - รายงานสำหรับผู้รับผิดชอบระดับกระทรวง จะสามารถดูผลการปฏิบัติงานภาพรวมของประเทศ

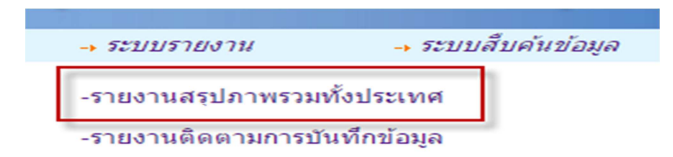

รูปที่ 17 ระบบรายงานระดับกระทรวงใช้ในการกำกับติดตาม

| ข้อมูล สำ                                     | นักงานปลัด ระหว่างวันที่ 1 พฤษภาคม 2559 ถึง 27 | ีมิถุนายน 2559 🛛 🎍 พิมพ์ราย   | ยงาน |
|-----------------------------------------------|------------------------------------------------|-------------------------------|------|
| จำนวนเรื่องราวร้องทุกข์ทั้งหมด 13 เรื่อง      | ประเภทผู้ป่วย OPD จำนวน 5 ราย                  | ประเภทผู้ป่วย IPD จำนวน 7 ราย |      |
|                                               | เขตสุขภาพที่เกิดเหตุ                           | จำนวน                         |      |
|                                               | เขตสุขภาพที่ 10                                | 9                             |      |
| เรื่องราวร้องทอข์ ทางด้ามบริการทางคลิบิเ      | า ว่ามาม 9 เรื่อง                              |                               |      |
|                                               | ระดับความรุนแรง                                | จำนวน                         |      |
|                                               | ະະດັບ C<br>ະະດັບ D                             | 7                             |      |
| Ľ                                             |                                                |                               |      |
| เรื่องราวร้องทุกข์ ทางด้านบริการสนับสนุน<br>– | จำนวน 5 เรื่อง                                 |                               |      |
|                                               | ระดับดวามรุนแรง<br>รบแรงนัลย                   | จำนวน<br>2                    |      |
|                                               | านแรงปานกลาง                                   | 3                             |      |
|                                               | รูปที่ 18 สรุปภาพรวมแบ่งตามเขตสุขภ             | าพ                            |      |
|                                               |                                                |                               |      |
| ผู้เสียหาย : อายุ : 6<br>เลขบัตรประชาชน :     | เพศ: ● ชาย ◯ หญิง                              | สิทธิการรักษา : UC            | T    |
| ทีอยู่                                        |                                                | จังหวัด : ระยอง               | T    |
| อาชีพ : อื่นๆ                                 | 🔻 🗌 จนท. โรงพยาบาล เบอร์โ                      | ทร: -                         |      |

### รูปที่ 19 มีการปกปีครายละเอียดในส่วนของผู้เสียหาย

| เลือกวัน : <mark>2015-02-01 🔯 2016-02-26 💆 คัน</mark> |           |                                                 |                    |                   |                                        |             |        |
|-------------------------------------------------------|-----------|-------------------------------------------------|--------------------|-------------------|----------------------------------------|-------------|--------|
| ข้อมูล โรงพยาบาล                                      | ยโสธร ระห | ว่างวันที่ 1 กุมภาพันธ์ 2557 ถึง 26 กุมร        | าาพันธ์ 2559       | 🛯 🎍 NI3           | เพรายงาน                               |             |        |
| จำนวนเรื่องราวร้องทุกข์ทั้งหมด 11 เรื่อง              | ประเม     | าทผู้ป่วย OPD จำนวน 3 ราย ประเภ                 | าทผู้ป่วย IPD จำนว | าน 8 ราย          |                                        |             |        |
|                                                       |           |                                                 | สานวนเ             | งินเยียวยา        | สถาเ                                   | นะฟ้องร้องเ | ป็นคดี |
| เรื่องราวร้องทุกข้                                    |           | สถานะการยุติเรื่อง                              | ม 41               | เงินโรง<br>พยาบาล | อยู่ระหว่าง<br>ดำเนิน<br>การทาง<br>ศาล | แพ้คดี      | ชนะคดี |
| Cataract                                              |           | ผู้รับบริการมีความพึงพอใจ รักษาความสัมพันธ์ได้  | (                  | ) 0               |                                        |             |        |
| Intertrochanteric Fx.Rt Hip                           |           | ผู้รับบริการมีความพึงพอใจ รักษาความสัมพันธ์ได้  | (                  | ) 0               |                                        |             |        |
| Cardiac arrest, unspecified                           |           | ผู้รับบริการมีความพึ่งพอใจ รักษาความสัมพันธ์ได้ | (                  | ) 0               |                                        |             |        |
| Chronic kidney disease, stage 5                       |           | ผู้รับบริการมีความพึงพอใจ รักษาความสัมพันธ์ได้  | (                  | ) 0               |                                        |             |        |
|                                                       | . 1       | ผ้รับบริการมีความพึงพอใจ รักษาความสัมพันธ์ได้   |                    | ) 0               |                                        |             |        |

รูปที่ 20 รายงานติดตามการบันทึกข้อมูลรายเดือน

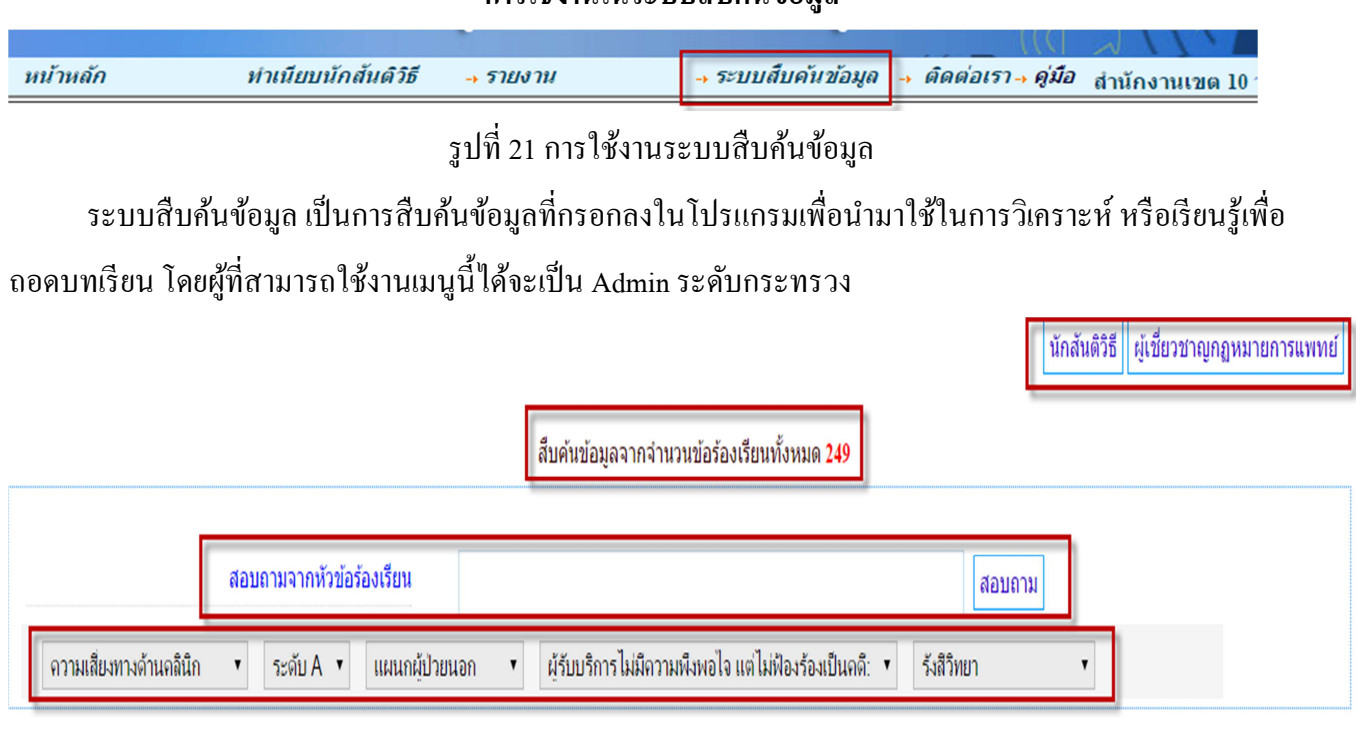

#### การใช้งานในระบบสืบค้นข้อมูล

### รูปที่ 22 ระบบสืบค้นข้อมูล

### การทำงานประกอบด้วย

- สอบถามนักสันติวิธี, ผู้เชี่ยวชาญกฎหมายทางการแพทย์ ที่ได้ทำการลงทะเบียนในโปรแกรมว่ามีจำนวน เท่าใด สังกัดหน่วยงานใดบ้าง
- จำนวนเรื่องร้องเรียนที่บันทึกลงในโปรแกรมทั้งหมด
- การค้นหาสอบถามเรื่องร้องเรียนทั้งหมด โดยมีการกรองตามประเภทที่ต้องการ เช่น กรองตามความเสี่ยง
  , ระดับความรุนแรง, แผนกผู้ป่วย, ระดับความพึงพอใจ, แผนกที่เกิดเหตุ

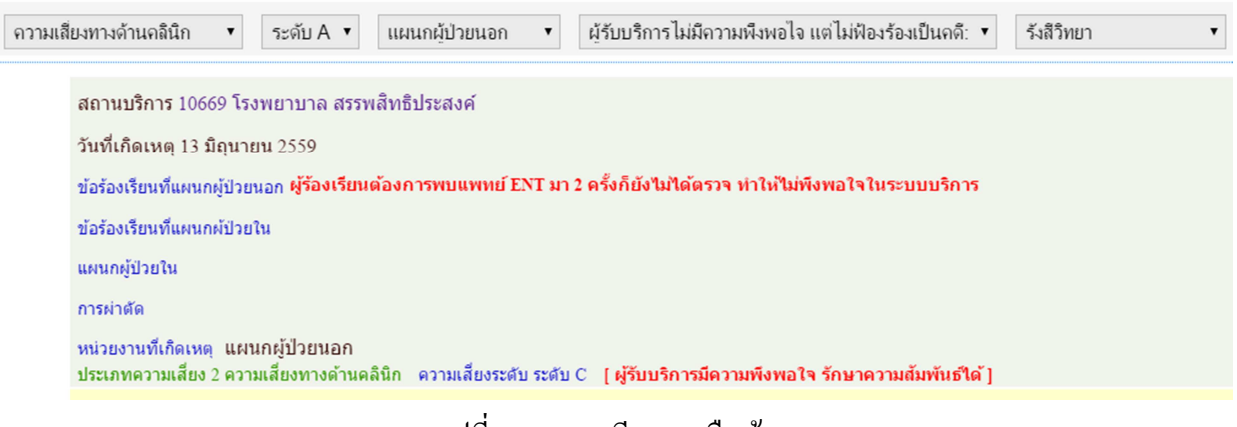

รูปที่ 23 รายละเอียดการสืบค้น

เมื่อก้นหาเจอ case แล้วต้องการทราบรายละเอียคแล้วให้ทำการ กคที่ สถานบริการ โปรแกรมจะแสดงรายละเอียด ทั้งหมดที่ผู้ใช้ทำการกรอกลงในโปรแกรม

| ข้อมอการร้องเรียน          |                              |
|----------------------------|------------------------------|
|                            | 254                          |
| 255555716274               | 354                          |
| วันที่เกิดเหตุ             | 13 มิถุนายน 2559             |
| สถานบริการ                 | โรงพยาบาล สรรพสิทธิประสงค์   |
| หน่วยงานที่เกิดเหตุ        | แผนกผู้ป่วยนอก               |
| ประเภทความเสี่ยง           | ความเสี่ยงทางด้านคลินิก      |
| ระดับความเสี่ยง            | ระดับ C                      |
| ข้อมูลผู้ป่วย/ผู้ร้องเรียน |                              |
| บ้อมูลผู้ป่วย/ผู้ร้องเรียน | XXX                          |
| เพศ /อายุ /อาชีพ           | หญิง อายุ 53 อาชีพ ข้าราชการ |
| ที่อยู่                    | อุบลราชธานี                  |
| สิทธิการรักษา              |                              |

รูปที่ 24 รายละเอียดใน case

ในการแสดงรายละเอียดของเรื่องร้องเรียนนั้น โปรแกรมจะมีการปกปิดในส่วนที่เป็น ชื่อ ,ที่อยู่ ของผู้เสียหาย

|                                      | ภาพหรือไฟลเอกสารประกอบ |        |
|--------------------------------------|------------------------|--------|
|                                      |                        |        |
| จำนวนครั้งทอาน: 2                    |                        |        |
| 👤 ยินดีต้อนรับคุณ สำนักงานปลัด       |                        |        |
|                                      |                        |        |
| ร่วมแสดงความคิดเห็นหรือให้ข้อเสนอแนะ |                        |        |
|                                      |                        |        |
|                                      |                        |        |
|                                      |                        |        |
|                                      |                        |        |
|                                      |                        |        |
|                                      |                        |        |
|                                      |                        |        |
|                                      | ส่งข้อคิดเห็น ย้       | อนกลับ |

รูปที่ 25 การแสดงความคิดเห็น

ในส่วนท้ายของโปรแกรมจะมีส่วนให้ทำการแสดงความคิดเห็นเพิ่มเติมในส่วนของ case นั้นๆ เพื่อเป็นการ แลกเปลี่ยนเรียนรู้